## راهنمای استفاده از تسهیلات کرونا برای شرکتهای خلاق

برای ثبت درخواست اقدامات زیر را انجام دهید:

مراجعه به سامانه غزال

برای دسترسی به سامانه غزال به آدرس <u>https://ghazal.inif.ir</u> مراجعه نمایید. یا به سایت صندوق نوآوری و شکوفایی به نشانی <u>https://www.inif.ir</u> مراجعه و بر روی آیکن سامانه غزال کلیک نمایید.

۲. انجام ثبت نام

برای ثبت نام به بخش مربوط در صفحه اول سامانه غزال مراجعه و نسبت به ثبت نام اقدام نمایید.

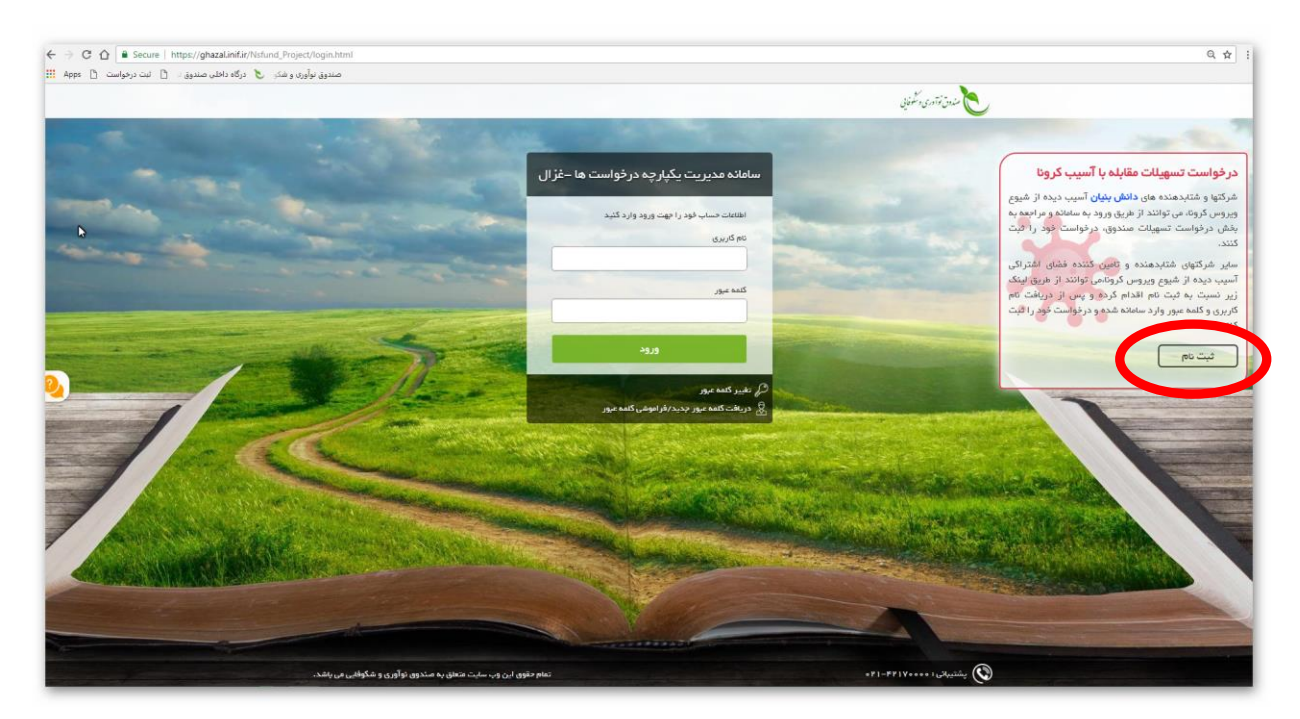

|   | راهنمای استفاده از تسهیلات کرونا برای<br>شرکتهای خلاق                        |                          |            |  |  |
|---|------------------------------------------------------------------------------|--------------------------|------------|--|--|
|   | ۳. با کلیک بر روی «دکمه ثبت نام» اطلاعات شرکت را در فرم مربوط وارد مینمایید: |                          |            |  |  |
| X | ۴ احراز هویت 🖌 ۴ اتمام                                                       | اطلاعات شرکت             |            |  |  |
|   | جهت ثبت نام مشخصات خود را وارد نمایید                                        |                          |            |  |  |
|   | شناسه على                                                                    | م شرکت                   | oĽ         |  |  |
|   | شماره ثبت                                                                    | يځ ثبت                   | تار        |  |  |
| • | شهر محل ثبت انتخاب كنيد                                                      | ستان محل ثبت التخاب كنيد | wl         |  |  |
|   | ٦                                                                            | ر مایه ثبتی شرکت         |            |  |  |
| • | محل استقرار التخاب كنيد                                                      | ع استقرار التخب كنيد     | نو.        |  |  |
|   |                                                                              | رس                       | آد         |  |  |
|   |                                                                              | وع شرکت خلاق 🗸           | 2          |  |  |
|   | نام خانوادگی مدیر عامل                                                       | م مدیرعامل               | <u>ئاد</u> |  |  |
|   | ايميل                                                                        | ماره موبایل              | ش          |  |  |
|   |                                                                              | A P A                    |            |  |  |
|   |                                                                              | المنيتى                  | 22         |  |  |
|   | لله بعد                                                                      | مرح                      |            |  |  |

با فشردن دکمه مرحله بعد کد تایید به شماره موبایل ثبت شده پیامک میشود.

| 🌒 احراز هویت 🛛 🌱 اتمام                      | 💧 اطلاعات شرکت                 |
|---------------------------------------------|--------------------------------|
| راه را وارد کنید و روی ثبت نام کلیک نمایید: | کد تایید ار سال شده به تلفن هم |
|                                             | کد تایید                       |
| ثبت نام                                     |                                |
| بازگشت                                      |                                |
|                                             |                                |
|                                             |                                |
| ۲                                           |                                |

## راهنمای استفاده از تسهیلات کرونا برای شرکتهای خلاق

با وارد کردن کد تایید و فشردن دکمه ثبت نام شناسه کاربری و کلمه عبور برای ثبت درخواست در سامانه غزال برای شما پیامک میشود.

۴. حال با دریافت شناسه کاربری و کلمه عبور وارد سامانه غزال شوید.

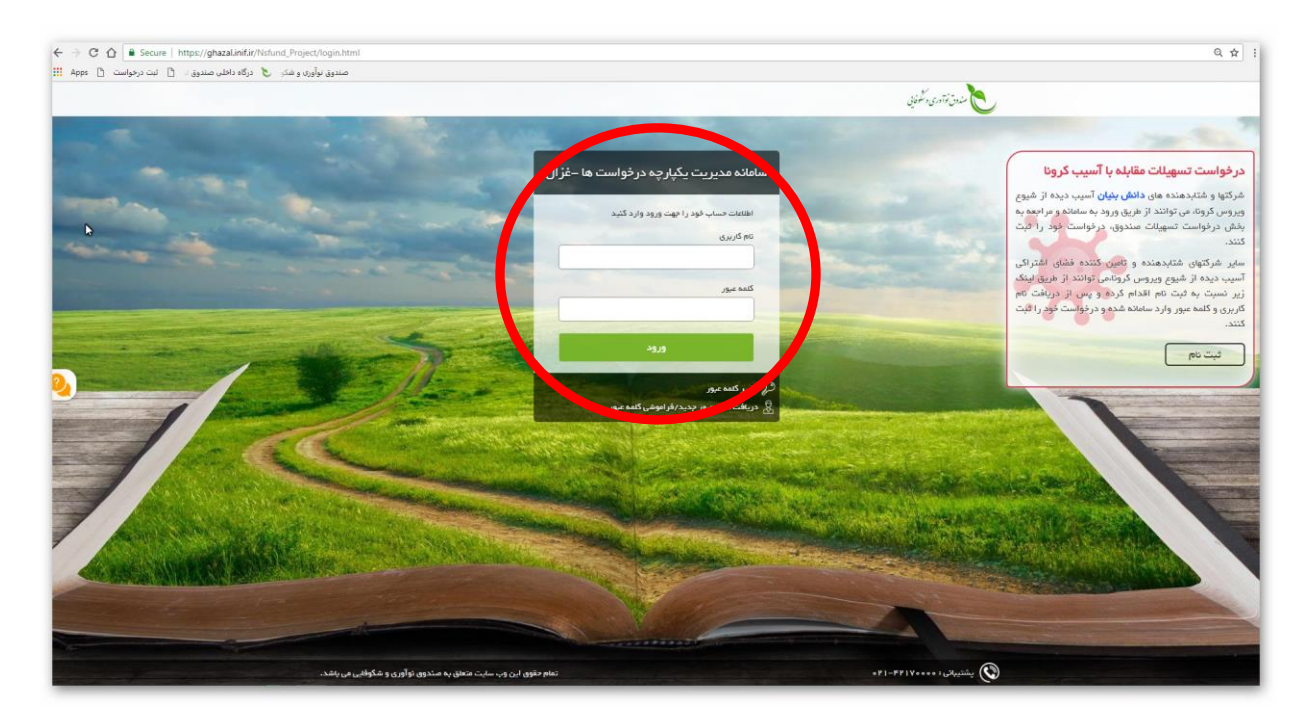

۵. پس از ورود، سامانه تسهیلات و ضمانتنامه را انتخاب کنید.

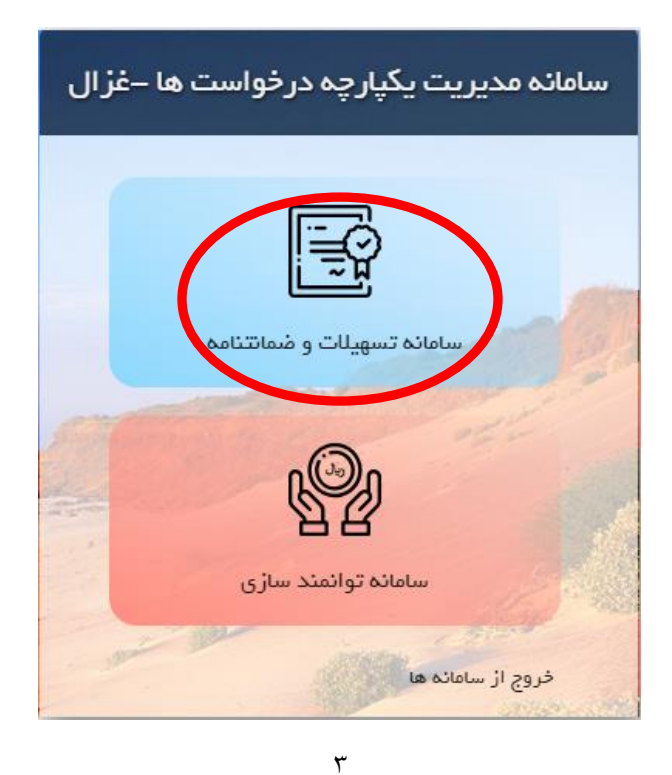

## راهنمای استفاده از تسهیلات کرونا برای شرکتهای خلاق

۶. از منوی «ثبت درخواست» گزینه «درخواست تسهیلات مقابله با کرونا» را انتخاب نمایید.

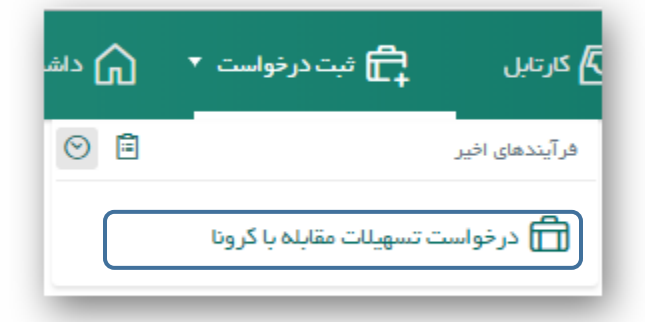

- ۲. اطلاعات خواسته شده در بخشهای زیر را تکمیل نمایید:
  - اطلاعات روزنامه رسمي
  - اطلاعات مدیرعامل و اعضای هیات مدیره
    - آخرین وضعیت نیروی انسانی
      - اطلاعات مالی شرکت
      - اطلاعات فروش فصلى
- اطلاعات مربوط به استفاده از سامانه (مربوط به شرکتهای دیجیتال)
  - منشا آسیبدیدگی و شرح آسیب
- ۸. سپس صندوق عامل پیشنهادی، برآورد خسارت، و مبلغ درخواستی را وارد نمایید.
- ۹. در گام بعدی نمونه فرمهای رضایتنامه اشخاص حقیقی و حقوقی را برای اعتبارسنجی از سامانه دانلود و تکمیل
  و بارگذاری نمایید.
- ۱۰. در گام آخر مشخصات رابط را برای تعامل با صندوق جهت دریافت تسهیلات وارد نموده و با فشردن «**دکمه ثبت** نهایی» درخواست خود را به صندوق ارسال نمایید.

|   | تفاده از تسهیلات کرونا برای<br>شرکتهای خلاق | <b>راهنمای ا</b> س           |  |
|---|---------------------------------------------|------------------------------|--|
|   | درخواست                                     | درخواست تسهیلات مىندوق › ثبت |  |
| • | لطفاً انتخاب كنيد                           | نوع خدمت درخواستی            |  |
|   | مقابله با آسیب کرونا                        |                              |  |
|   | نمونهٔ ساری<br>فعالیت قبل از تولید منعتی    |                              |  |

۱۱. سپس اطلاعات فروش فصلی برای سال ۹۸ شامل: کل فروش، فروش فصل زمستان و فروش اسفند و برای سال ۹۷ شامل فصل زمستان و اسفند ۹۷ را وارد نمایید.

|                                                                                                    | ىت                                  | د کنید – ثبت تمام فصول سال ۹۸ الزامی ا | ش فصلی شرکت را وار، | اطلاعات فرونا |
|----------------------------------------------------------------------------------------------------|-------------------------------------|----------------------------------------|---------------------|---------------|
| توضيعات سند                                                                                         | فایل اظهار نامه فروش فصلی           | مبلغ فروش گل – ریال                    | فصل / دوره          | ∾<br>سال      |
| تمویر رسید اطلاعات ارسالی فروش در سامانه امور مالیاتی همراه با<br>جزئیات و کد رهگیری الزامی می باشد | فایل مربوطه را بارگذاری نمایید<br>ک |                                        | يهار                | ۱۳۹۸          |
| تصویر رسید اطلاعات ارسالی فروش در سامانه امور مالیاتی همراه با<br>جزئیات و کد رهگیری الزامی می باشد | فایل مربوطه را بارگذاری نمایید<br>ک |                                        | تابستان             | ۱۳۹۸          |
| تصویر رسید اطلاعات ارسالی فروش در سامانه امور مالیاتی همراه با<br>جزئیات و کد رهگیری الزامی می باشد | فایل مربوطه را بارگذاری نمایید<br>ک |                                        | پاييز               | ٨٩٣١          |
| تصویر رسید اطلاعات ارسالی فروش در سامانه امور مالیاتی همراه با<br>جزئیات و کد رهگیری الزامی می باشد | فایل مربوطه را بارگذاری نمایید<br>ک |                                        | زمستان              | ۱۳۹۸          |
|                                                                                                    | فایل مربوطه را بارگذاری نمایید<br>ک |                                        | اسفند               | ۱۳۹۸          |
| تصویر رسید اطلاعات ارسالی فروش در سامانه امور مالیاتی همراه با<br>جزئیات و کد رهگیری الزامی می باشد | فایل مربوطه را بارگذاری نمایید<br>ک |                                        | زمستان              | ١٣٩٧          |
|                                                                                                    | فایل مربوطه را بارگذاری نمایید<br>ک |                                        | اسفند               | ۱۳۹۷          |

۱۲. سپس منشا آسیبدیدگی را با انتخاب علت یا علل آسیب شرح دهید. ۱۳. پس از آن رقم برآورد خسارت ناشی از بحران و مبلغ درخواستی را وارد کنید.

| برآورد فسارت ناشی از بحران-ریال                                               |
|-------------------------------------------------------------------------------|
| ۱۴. در گام بعدی در همان صفحه مستندات مورد نیاز برای ارزیابی را بارگزاری کنید. |
|                                                                               |

## راهنمای استفاده از تسهیلات کرونا برای شرکتهای خلاق مستندات زیر را بارگذاری کنید 0 فايل مستند عتوان رديف فایل مربوطه را بارگذاری تمایید لیست بیمه شش ماهه دوم ۹۸ 1 E4 فایل مربوطه را بارگذاری نمایید فرمت رضایت نامه حقیقی – جهت اعتبارسنجی ۲ E4 فایل مربوطه را بارگذاری نمایید فرمت رضايت نامه حقوقي – جهت اعتبارسنجي ٣ P4

**۱۵**. در پایان مشخصات رابط را وارد نموده و با فشردن دکمه «ارسال درخواست»، درخواست شما برای صندوق نوآوری و شکوفایی ارسال می گردد.